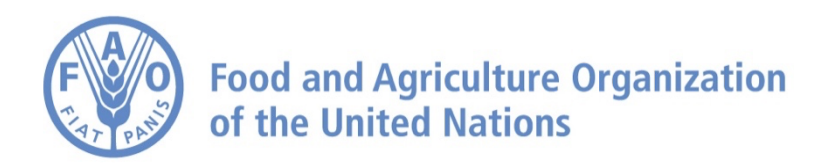

# How to Analyze Data on FAO Agro-informatics Platform Part 3: Deviations from Averages

# How to Analyze Data – Part 3: Deviations from Averages

Navigate to https://data.apps.fao.org/?lang=en

1

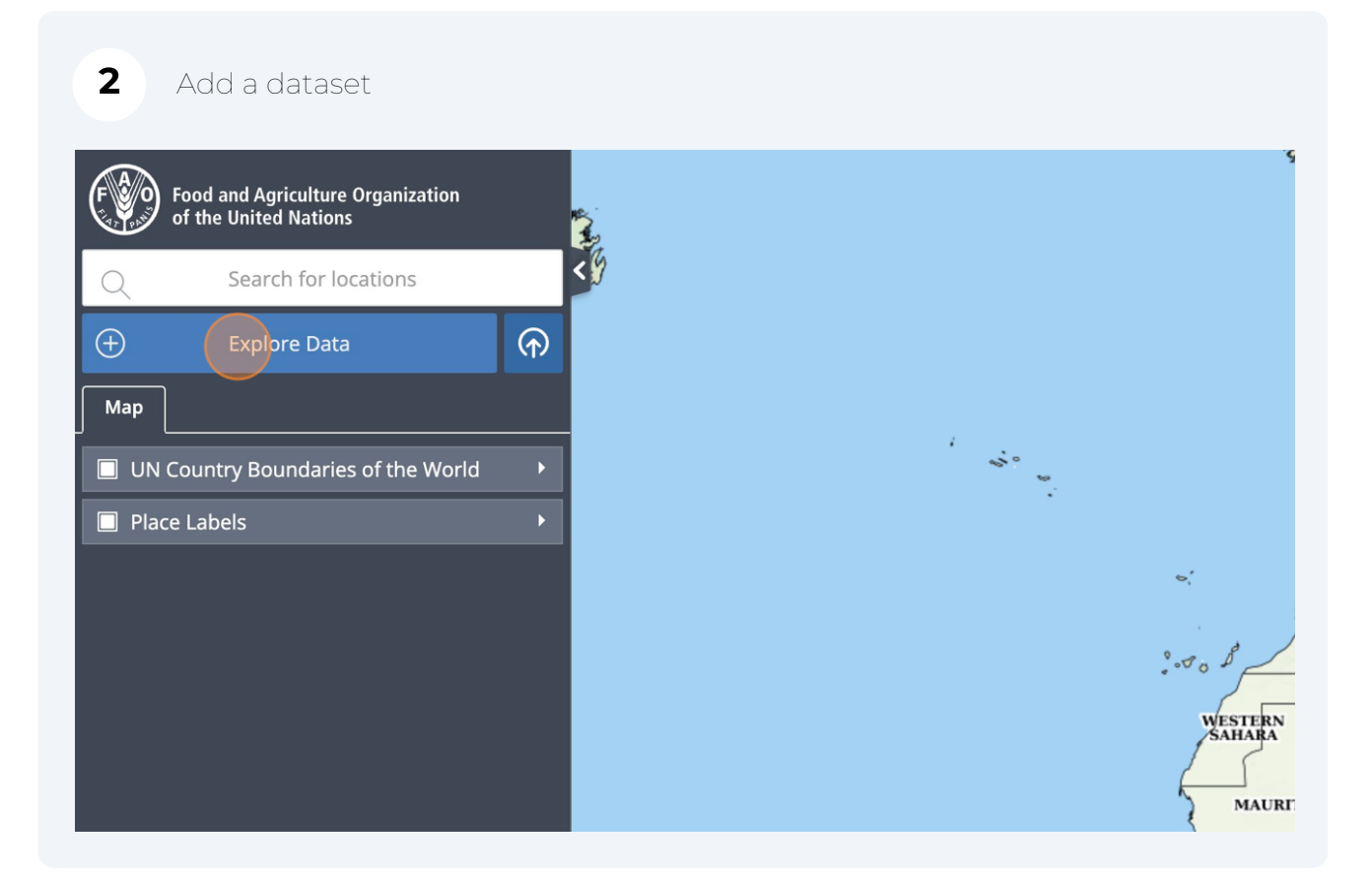

| Search the catalogue                                    |          |
|---------------------------------------------------------|----------|
| Precipitation                                           | ~        |
| 🗁 Historical Precipitation                              | <b>*</b> |
| Precipitation Long Term Monthly Average (Global - 5 km) | $\oplus$ |
| Precipitation (Global - 3-Month - 5 km)                 | $(\neq)$ |
| Precipitation (Global - Month- 5 km)                    | $\oplus$ |
| Precipitation (Global - Pentad - 5 km)                  | $\oplus$ |
| Precipitation Anomaly (Global - 3-Month - 5 km)         | $\oplus$ |
| Precipitation Anomaly (Global - Month - 5 km)           | $\oplus$ |
| Precipitation Anomaly (Global - Pentad - 5 km)          | $\oplus$ |
| Precipitation Z-Score (Global - 3-Month - 5 km)         | $\oplus$ |
| Precipitation Z-Score (Global - Month - 5 km)           | $\oplus$ |
| Procinitation 7 Score (Clobal Donted Ekm)               | $\frown$ |

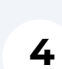

# Click on "Add to the map"

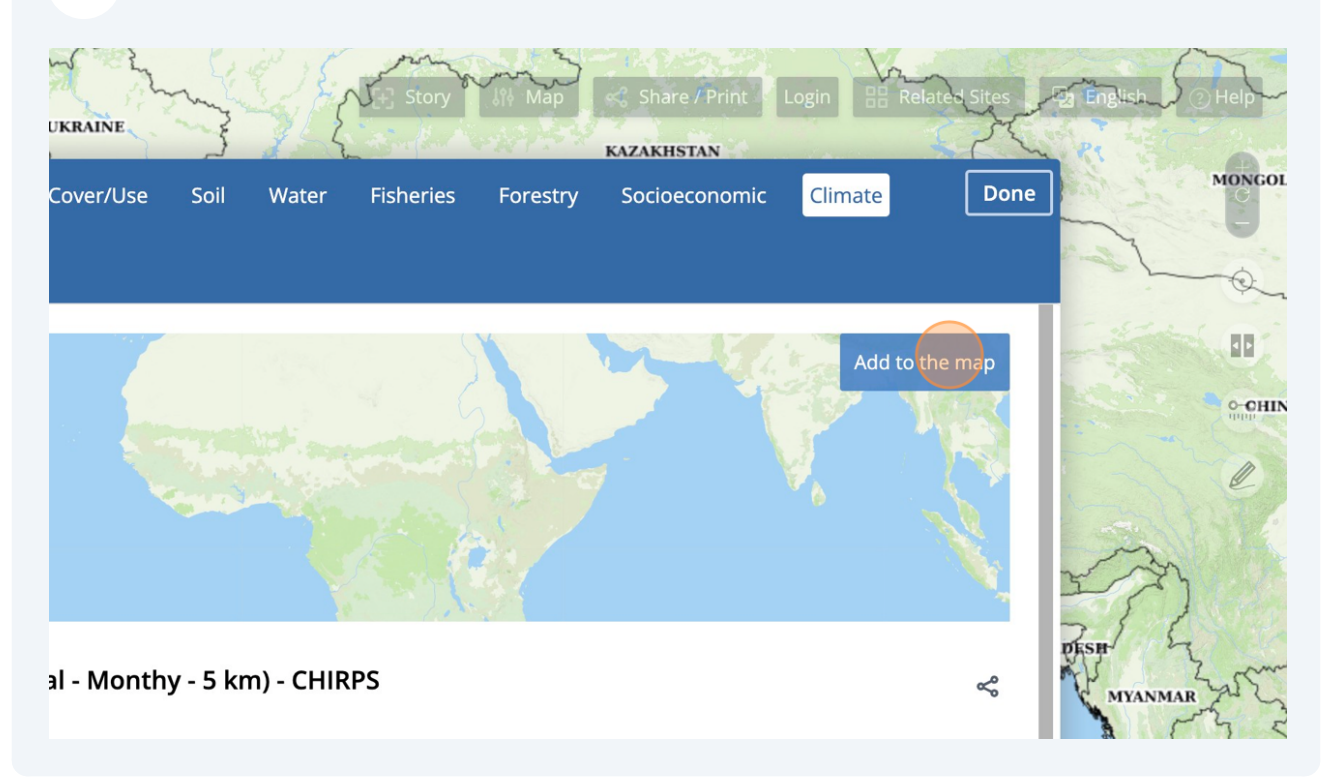

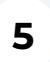

You can draw an area with the dedicated tool, or just upload your own area by dragging and dropping a GeoJson file on the map

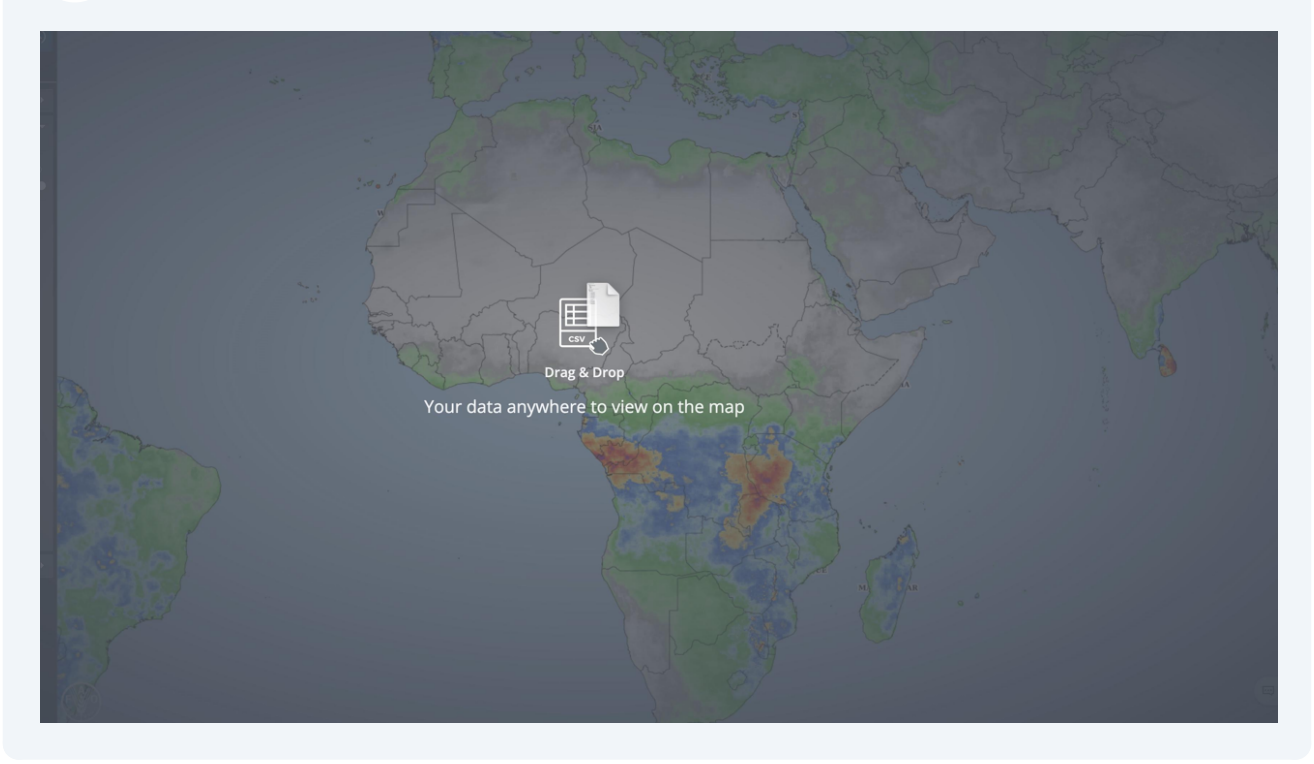

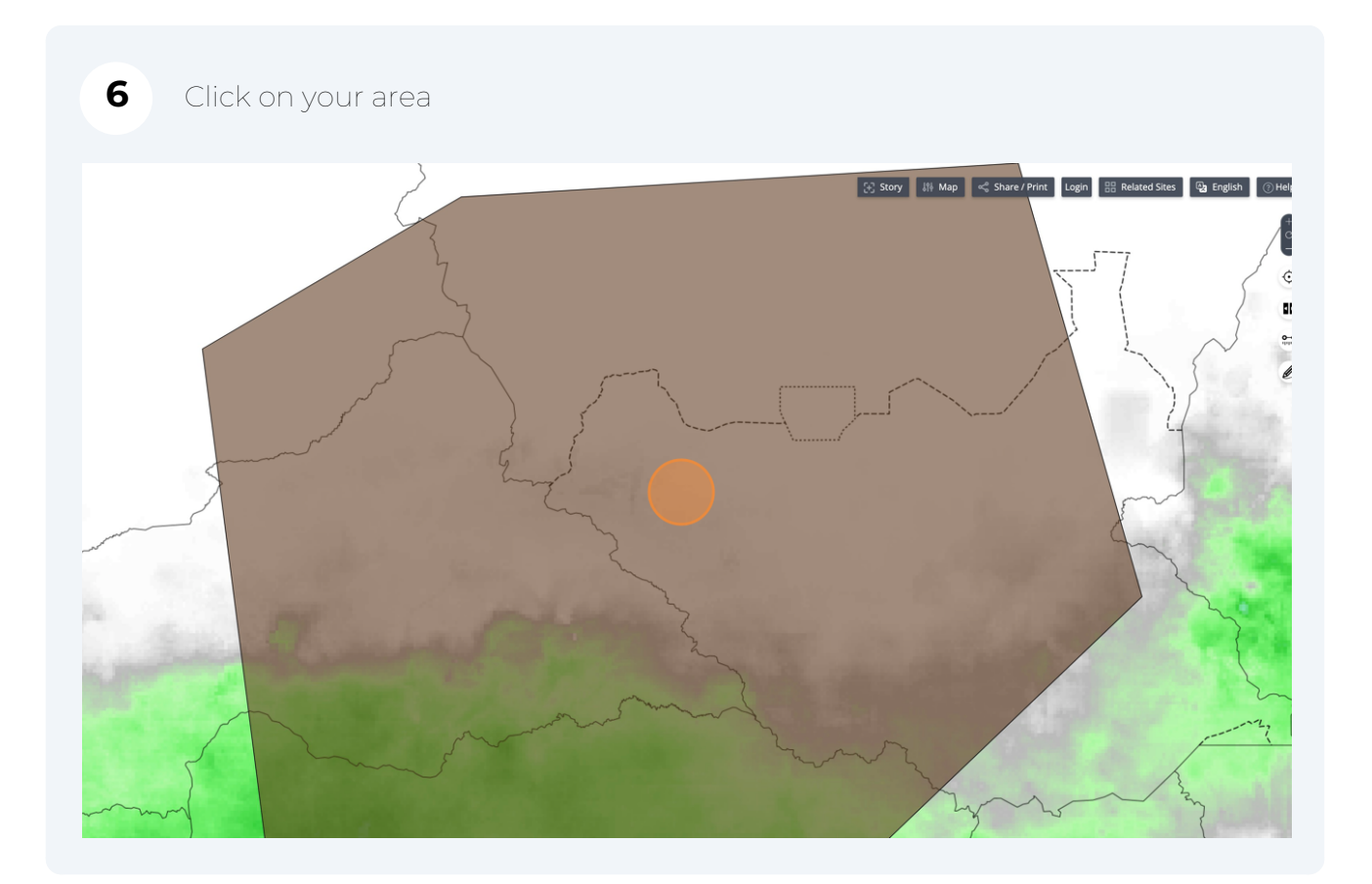

Click on your dataset in the Feature Information window

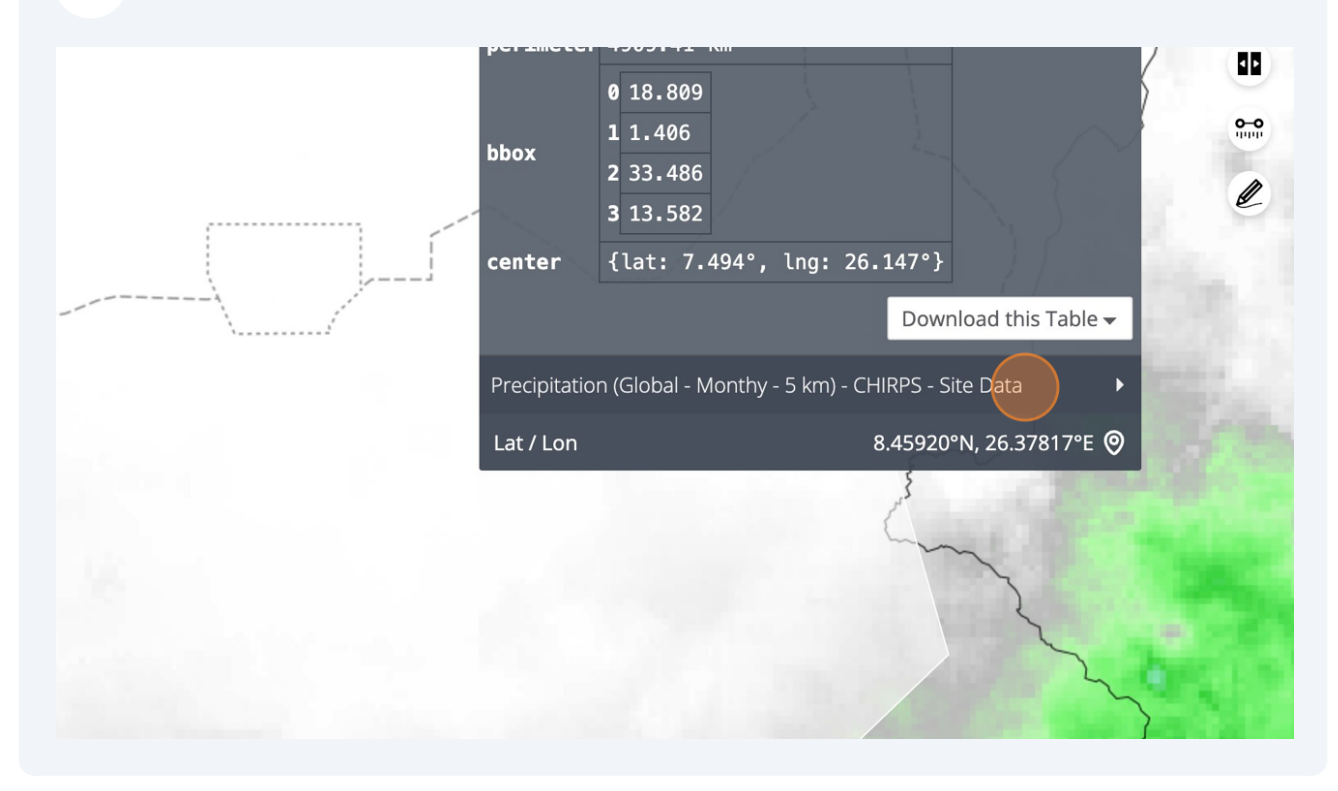

| 8 Click on "Analysis" |                                                                   |
|-----------------------|-------------------------------------------------------------------|
| 🕃 Story               | 🕅 Map < Share / Print Login 🔡 Related Sites 🖓 English 🕐 Help      |
|                       | Feature Information 👻 🕂                                           |
|                       | Area 1-GeoJson.json - Site Data                                   |
|                       | Precipitation (Global - Monthy - 5 km) - CHIRPS - Site Data 🔹 🗸 📀 |
|                       | 🗠 Export Image 🛛 🖗 Analysis                                       |
|                       | Month 2023-12                                                     |
|                       | Precipitation (mm) 1.109732                                       |
|                       | Download this Table 🗸                                             |
|                       | Lat / Lon 8.45920°N, 26.37817°E 🧿                                 |
|                       |                                                                   |

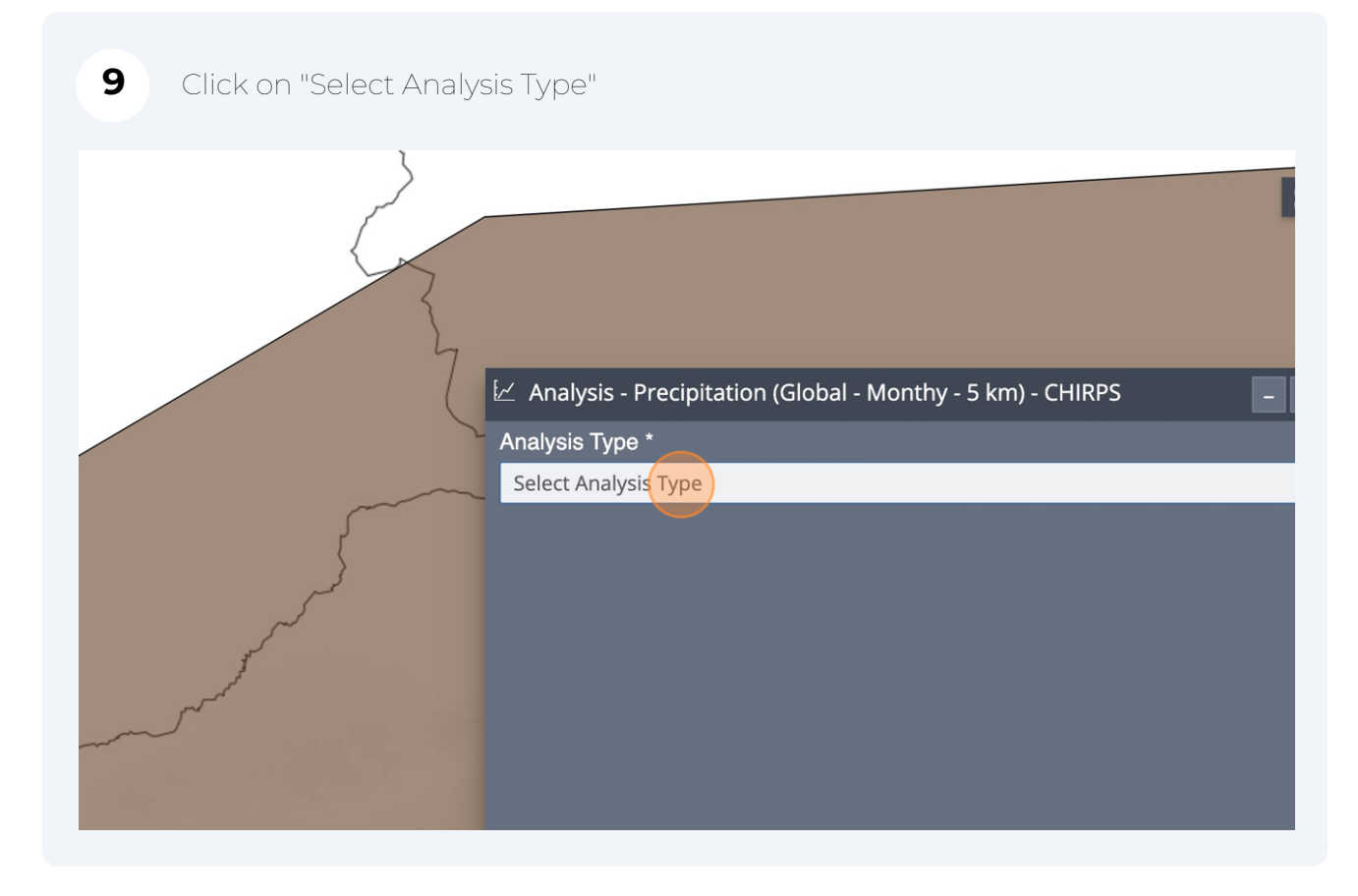

| <b>10</b> Choose "Deviations from averages"                    |   |
|----------------------------------------------------------------|---|
|                                                                |   |
| 🖌 🗠 Analysis - Precipitation (Global - Monthy - 5 km) - CHIRPS | - |
| Analysis Type *                                                |   |
| Select Analysis Type                                           |   |
| Deviations from averages                                       |   |
| Time Series                                                    |   |
|                                                                |   |
|                                                                |   |
|                                                                |   |
|                                                                |   |
|                                                                |   |

| 3   |                                                                      |     |
|-----|----------------------------------------------------------------------|-----|
|     | $\preceq$ Analysis - Precipitation (Global - Monthy - 5 km) - CHIRPS | - × |
| ~   | Analysis Type *                                                      |     |
| ~~~ | Deviations from averages                                             | *   |
|     | PARAMETERS * Select Area                                             | •   |

| 12 Select your area |                                                                                                    |
|---------------------|----------------------------------------------------------------------------------------------------|
|                     | <ul> <li>Analysis - Precipitation (Global - Monthy - 5 km) - CHIRPS</li> <li>Analysis Type *</li> <li>Deviations from averages</li> <li>PARAMETERS*</li> <li>Select Area</li> <li>Area 1- (eojson json - 1683106.55 km2<br/>New Area</li> </ul> |

#### 13 Click on "GO"

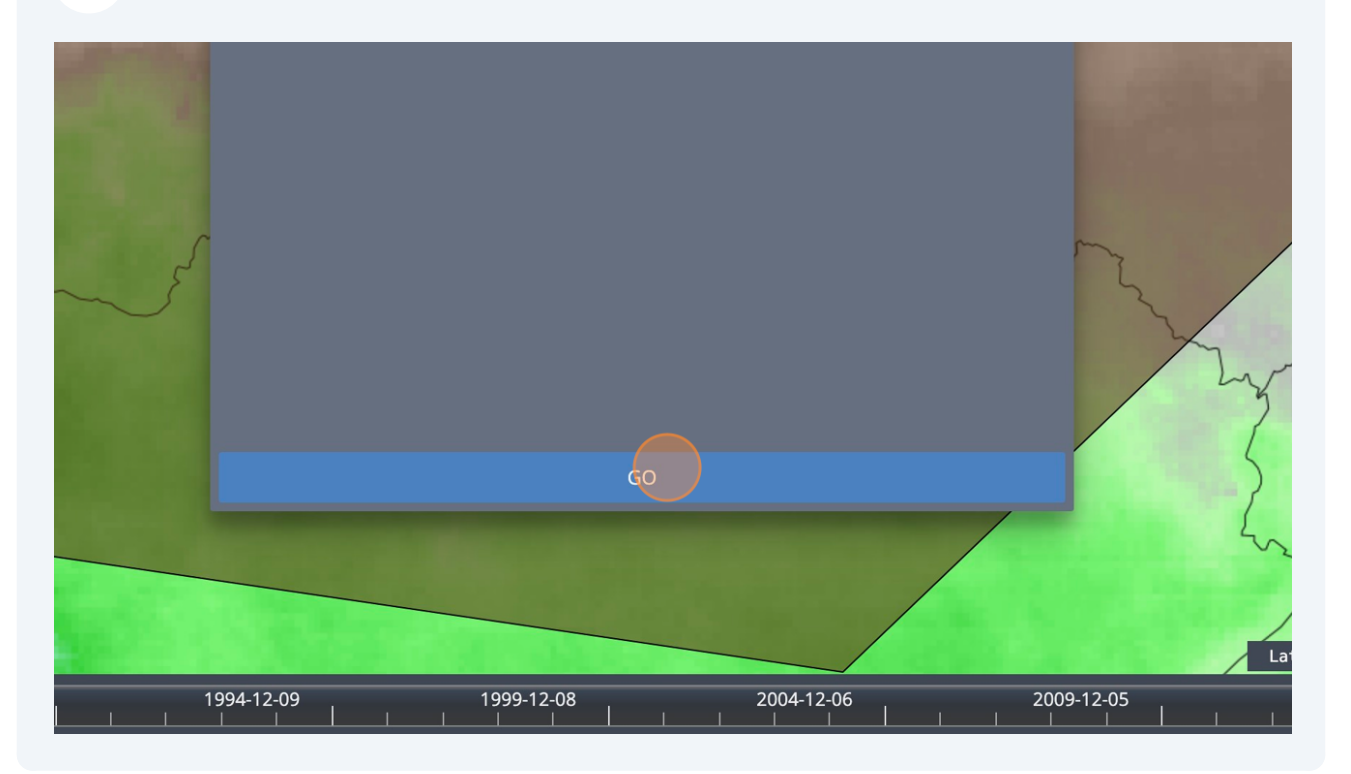

# 14 Your charts will appear

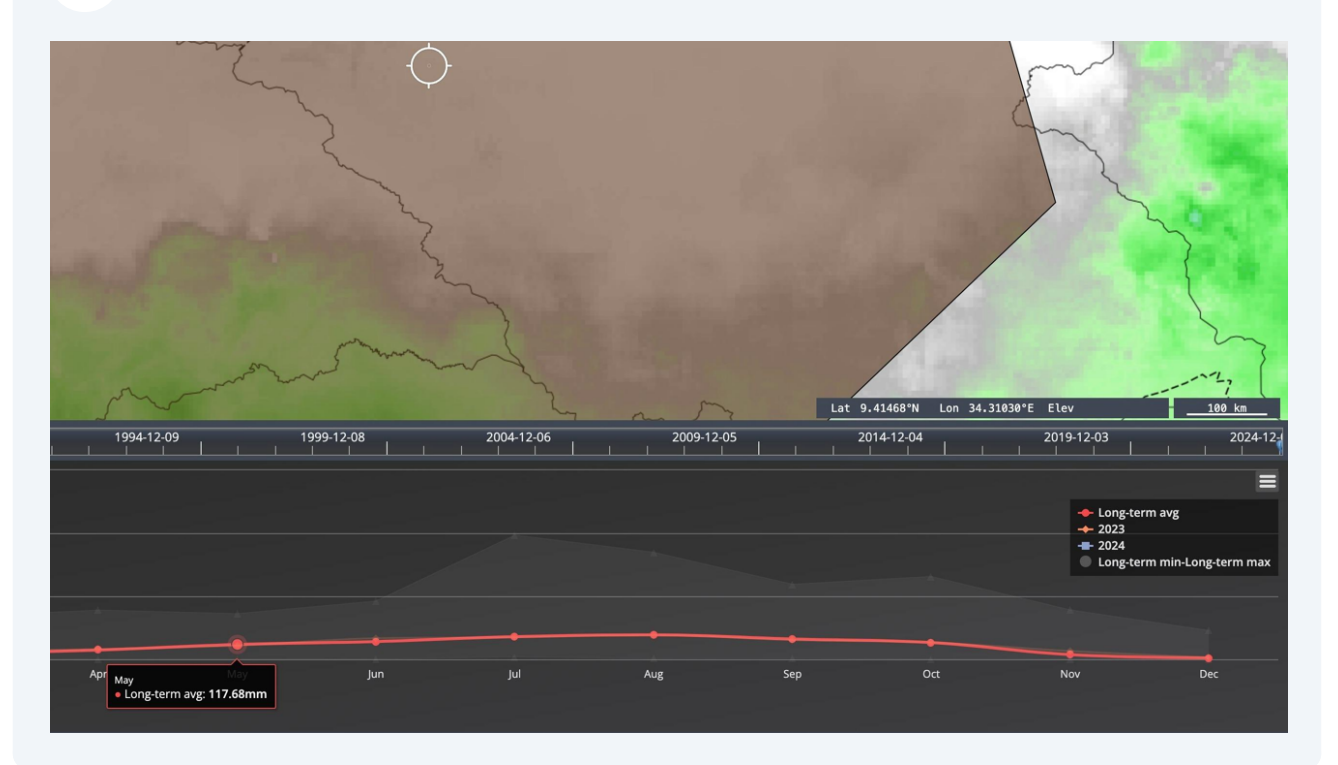

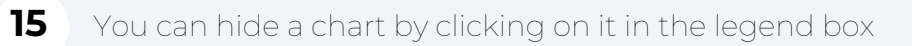

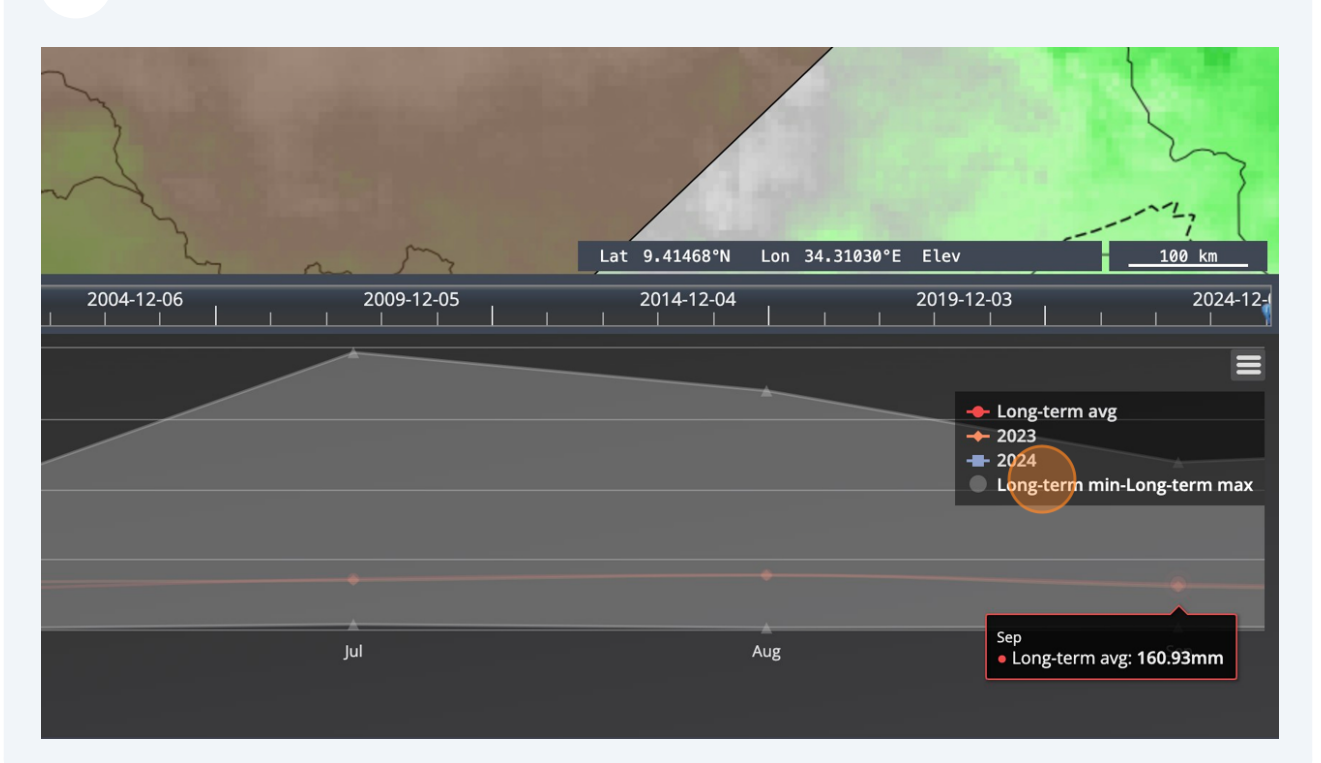

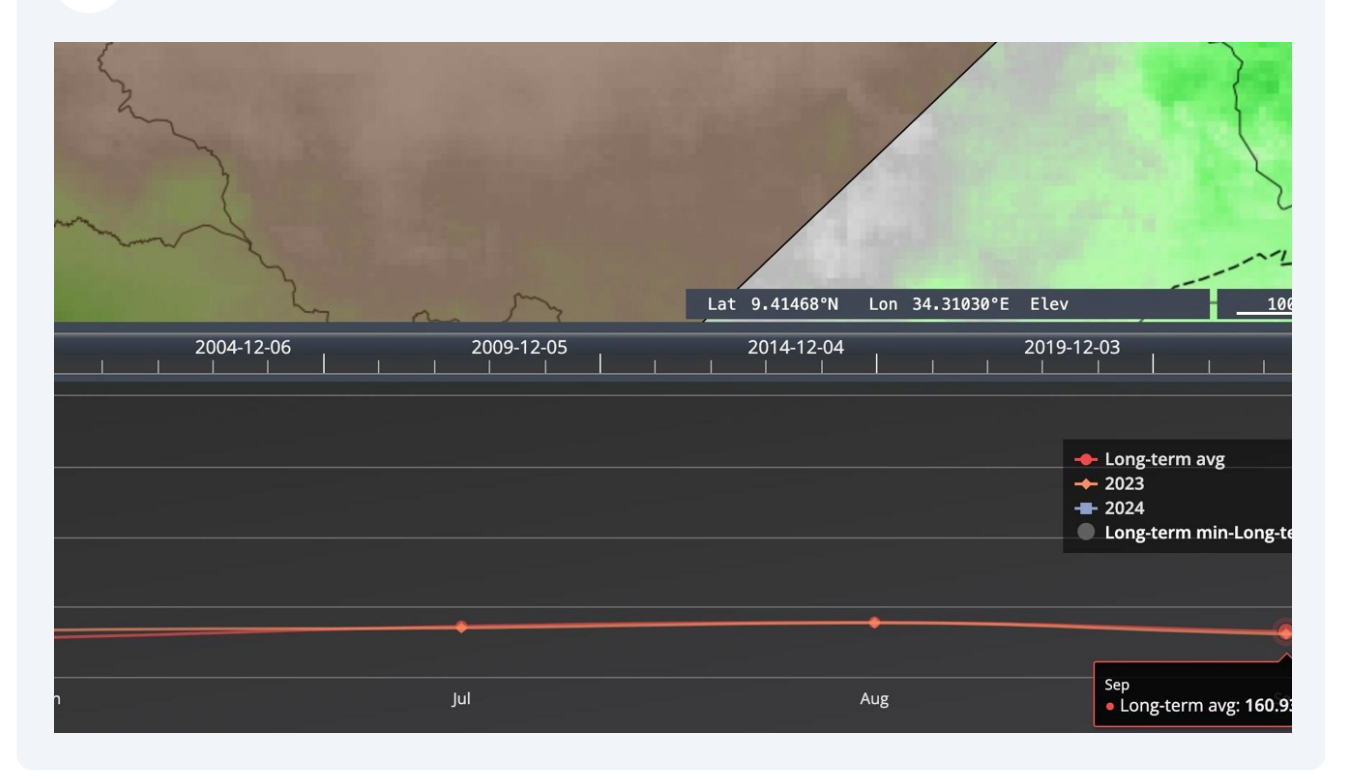

# 17 Or make it reappear again by clicking on it again

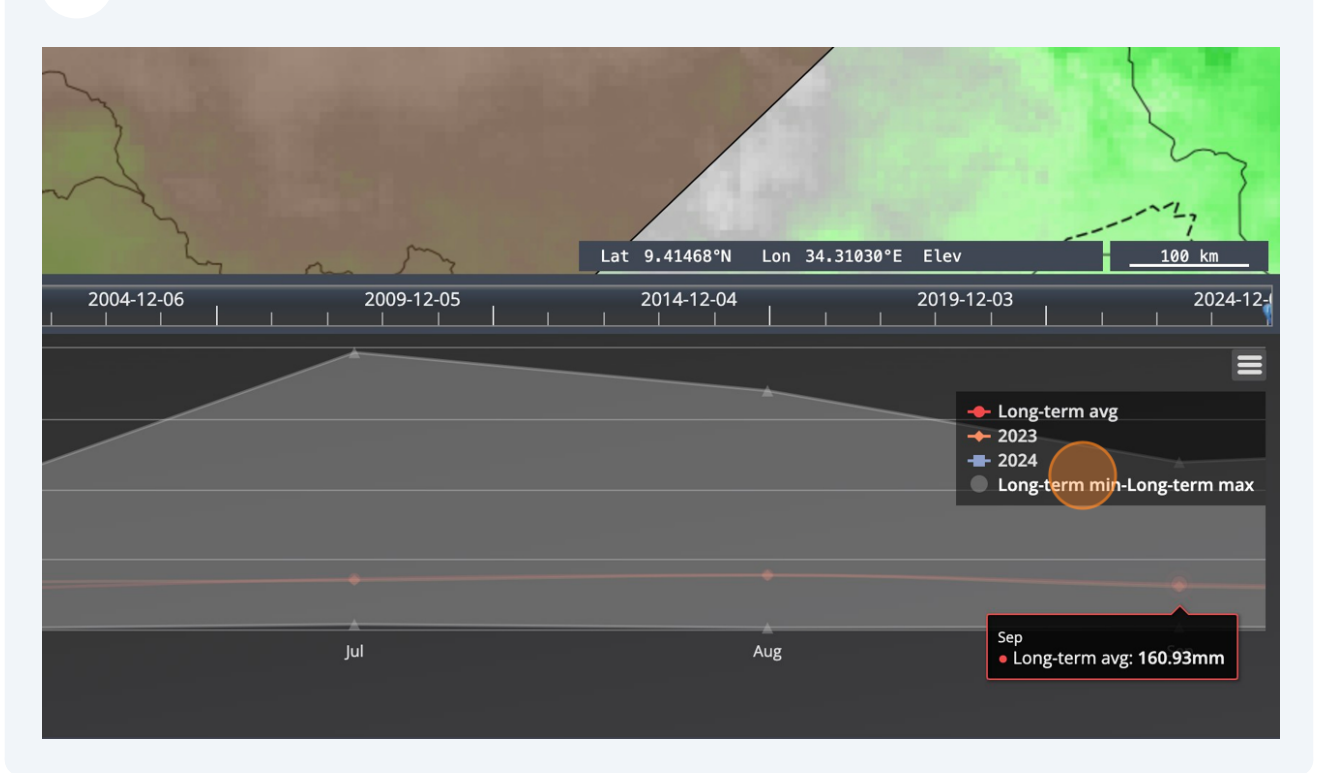

All maps in this publication have been created using shapefiles from the United Nations.

Source: FAO Hand-in-Hand Geospatial Platform. 2023. Map geodata [shapefiles]. New York, USA, United Nations.

The boundaries and names shown and the designations used on these map(s) do not imply the expression of any opinion concerning the delimitation of its frontiers and boundaries. Dashed lines on maps represent approximate border lines for which there may not yet be full agreement.